## **Deliberant APC**

Modified on: Fri, 9 Jan, 2015 at 11:29 AM

Configure your PC with a static IP address on the 192.168.2.0 subnet (i.e. 192.168.2.10) with a mask of 255.255.255.0.

Connect the APC Ethernet interface into the same physical network as your PC.

Wait a few minutes for the AP to boot-up.

Open a web browser and type http://192.168.2.66 in to the address bar

The default username is "**admin**" and the password is "**admin01**" (unless you have changed these prior)

| deliberant≫ |       |  |  |  |  |
|-------------|-------|--|--|--|--|
| Login       | admin |  |  |  |  |
| Password    | ***** |  |  |  |  |
|             | Login |  |  |  |  |

Click on "**Configuration**" tab on the top menu and then select "**Network**" from the sub menu below.

| delil | berant»             |                               | Apply Discard Save & Apply Logout             |
|-------|---------------------|-------------------------------|-----------------------------------------------|
| Stat  | us Configuration    | Services System Tools         |                                               |
|       | Network Wire        | eless Virtual AP Wireless ACL | Traffic shaping Port forwarding Static routes |
|       | Notwork mode        | Pautos                        |                                               |
|       | NAT                 | √ V                           | Ethernet speed 10M/100M                       |
| E     | nable IGMP snooping | $\checkmark$                  |                                               |
|       | Enable IGMP proxy   |                               |                                               |

On the "Network Mode" drop down menu, select "Router"

Still on the **Configuration** tab, select "**Wireless**" from the sub menu and set the **SSID** to whatever wireless network name (SSID) you wish to broadcast

On the Security section, click the "Security" drop down menu, and choose "UAM"

| Wireless mode Access                 | Point (auto WDS) 🛛 🔻        | Country             | GB            |
|--------------------------------------|-----------------------------|---------------------|---------------|
| Basic                                |                             |                     |               |
| SSID                                 | Venue WiFi                  | IEEE mode           | B/G/N mixed   |
| Broadcast SSID                       | $\checkmark$                | Channel width       | 20/40 MHz     |
|                                      |                             | Channel             | Auto          |
|                                      |                             |                     | Channel list  |
| Security                             |                             |                     |               |
| Security                             | UAM 🔻                       |                     |               |
| RADIUS settings                      |                             |                     |               |
| NAS ID                               | wifi                        | WISPr Location name |               |
| RADIUS server 1                      | 24.017.010.40               | WISPr Location      | n ID          |
| RADIUS server 2                      |                             | Operator name       |               |
| RADIUS secret                        | *****                       | Network name        |               |
| RADIUS Auth port                     | 1812                        | ISO country code    |               |
| RADIUS Acct port                     | 1813                        | E.164 country code  |               |
| RADIUS WEB page type                 | External 🔹                  | E.164 area code     |               |
| UAM login page                       | Inter-Roupieportal-Anthropa | WISPr default       | max bandwidth |
| UAM welcome page                     |                             | Download, kbps      |               |
| Redirect blacklisted<br>page to page |                             | Upload, kbps        |               |
| UAM logout page                      |                             |                     |               |
| UAM secret                           | ****                        |                     |               |
| UAM config auto update               |                             |                     |               |
| UAM config URL                       | http://                     |                     |               |
| Update mode                          | Interval 🛛                  |                     |               |
| Time (hh:mm)                         | 01:00                       |                     |               |
| View config                          | View                        |                     |               |

Enter the following settings:

- Radius Server 1: \*insert radius\_server here\*
- Radius Server 2: \*insert radius\_server2 here\*
- Radius Secret: \*insert radius\_secret here\*
- Radius Auth Port: 1812
- Radius Acct Port: 1813
- Radius Web Page Type: External
- UAM Login Page: \*insert access\_url here\*
- UAM Secret: \*insert uam\_secret here\*

| Interface IP address |                      | 10.1.0.1      | Data encryption settings |                 | n settings |      |   |
|----------------------|----------------------|---------------|--------------------------|-----------------|------------|------|---|
|                      | DHCD conver cottin   | 205           |                          | Securit         | v          | Open | • |
|                      | Dhep server settings |               |                          |                 | 1          |      |   |
|                      | Network              | 10.1.0.0      |                          |                 |            |      |   |
|                      | Subnet mask          | 255.255.255.0 |                          |                 |            |      |   |
|                      | DNS server 1         | 10.1.0.1      |                          |                 |            |      |   |
|                      | DNS server 2         |               |                          |                 |            |      |   |
|                      |                      |               |                          |                 |            |      |   |
|                      | White/Black list     |               |                          |                 |            |      |   |
|                      | W/B list auto update |               |                          |                 |            |      |   |
|                      | W/B list URL         | http://       |                          |                 |            |      |   |
|                      | Update mode          | Interval 🗸 🗸  |                          |                 |            |      |   |
|                      | Time (hh:mm)         | 01:00         |                          |                 |            |      |   |
|                      | View W/B list        | View          |                          |                 |            |      |   |
|                      | White list           |               |                          | Black list      |            |      |   |
|                      | Host/IP address      | Notes         |                          | Host/IP address | Not        | tes  |   |
|                      | purphysional and     |               |                          |                 |            |      |   |
| Reading to serve     |                      |               | + -                      |                 |            |      |   |
|                      | appl. And the second |               |                          |                 |            |      |   |

## **DHCP Server Settings:**

- Interface IP Address: 10.1.0.1
- **DHCP Server**: 10.1.0.1
- Subnet Mask: 255.255.255.0
- **DNS Server 1**: 10.1.0.1

On the **White list** section add the following (clicking the + to add entries)

\*insert access\_domain here\*

www.google.com www.google.co.uk

google-analytics.com

venuewifi.com

openweathermap.org

cloudfront.net

## If you wish to support social network logins, you also need to add the domains below for each network you plan to support

| Facebook                  | Twitter                  | LinkedIn                               | Google                                               | Instagram     |
|---------------------------|--------------------------|----------------------------------------|------------------------------------------------------|---------------|
| facebook.com<br>fbcdn.net | ,.                       |                                        | googleusercontent.com                                |               |
| akamaihd.net              | twitter.com<br>twimg.com | linkedin.com<br>licdn.net<br>licdn.com | googleapis.com<br>accounts.google.com<br>gstatic.com | instagram.com |

• Click on Apply & Save, then restart the device.